# SAP HR ERP User Guide

### Introduction

The SAP Human Resources (SAP HR) module is a key component of SAP ERP, enabling organizations to manage personnel data, payroll processing, time management, and more. This guide provides step-by-step instructions for common HR tasks with navigation paths and placeholders for diagrams/screenshots.

## **Prerequisites:**

- Access to SAP GUI or SAP Fiori (depending on your system setup).
- Valid user credentials provided by your system administrator.
- Basic knowledge of HR processes in your organization.

### Section 1: Logging into SAP HR

### Step 1: Open SAP Logon

- 1. Open the SAP Logon Pad on your desktop.
- 2. Select your system (e.g., "Production" or "PRD") from the list.
- 3. Click "Log On."
- 4. [Screenshot 1: SAP Logon Pad]

# **Step 2: Enter Credentials**

- 1. Enter your Username and Password.
- 2. Click Enter or the green checkmark.
- 3. [Screenshot 2: SAP Login Screen]

### Step 3: Navigate the SAP Easy Access Menu

- 1. After logging in, the SAP Easy Access screen appears.
  - 2. Use the left-side menu to navigate SAP HR transactions.
- 3. Alternatively, use the command field at the top to enter transaction codes (e.g., **PA30** for Employee Master Data).
- 4. [Screenshot 3: SAP Easy Access Menu]

#### Section 2: Employee Master Data Management (PA30)

# **Step 1: Access Employee Master Data**

- Navigate to: Human Resources > Personnel Management > Administration > HR Master Data > Maintain.
- 2. Or enter **PA30** in the command field and press **Enter**.
- 3. [Screenshot 4: PA30 Initial Screen]

## **Step 2: Search for an Employee**

- 1. Enter the Personnel Number in the "Personnel No." field.
- 2. Click Enter.
- 3. [Screenshot 5: Employee Search]

# **Step 3: Edit Employee Information**

- 1. Select an infotype (e.g., Personal Data, Organizational Assignment).
- 2. Click Change (Pencil Icon) to modify details.
- 3. Enter new information and click Save.
- 4. [Screenshot 6: Employee Details Update]

Section 3: Payroll Processing (Transaction: PC00\_M99\_CIPE)

### **Step 1: Access Payroll Process**

- 1. Navigate to: Human Resources > Payroll > Payroll Processing.
- 2. Or enter PC00\_M99\_CIPE in the command field.
- 3. [Screenshot 7: Payroll Processing Screen]

### **Step 2: Select Payroll Period**

- 1. Enter Payroll Area (e.g., "XX").
- 2. Choose the Payroll Period (e.g., "March 2025").
- 3. Click Execute (Green Checkmark).
- 4. [Screenshot 8: Payroll Period Selection]

# **Step 3: Execute Payroll Run**

- 1. Click Start Payroll.
- 2. Wait for the process to complete.
- 3. Review payroll log and check for errors.
- 4. [Screenshot 9: Payroll Execution Log]

### Section 4: Time Management (Transaction: PT60)

### **Step 1: Access Time Evaluation**

- 1. Navigate to: Human Resources > Time Management > Time Evaluation.
- 2. Or enter **PT60** in the command field.
- 3. [Screenshot 10: Time Evaluation Initial Screen]

### **Step 2: Select Evaluation Period**

- 1. Enter the Personnel Number.
- 2. Choose the Start and End Date.

- 3. Click Execute.
- 4. [Screenshot 11: Time Evaluation Period Selection]

### **Step 3: Review Time Evaluation Results**

- 1. Check logs for errors.
- 2. If necessary, correct attendance records and re-run the evaluation.
- 3. [Screenshot 12: Time Evaluation Results]

Section 5: Recruitment (Transaction: PB10)

### **Step 1: Access Recruitment Module**

- 1. Navigate to: Human Resources > Recruitment > Applicant Data.
- 2. Or enter **PB10** in the command field.
- 3. [Screenshot 13: Recruitment Initial Screen]

### **Step 2: Create a New Applicant**

- 1. Click Create New Applicant.
- 2. Enter Personal Details, Qualifications, and Work Experience.
- 3. Click Save.
- 4. [Screenshot 14: Applicant Entry Screen]

# **Step 3: Manage Applications**

- 1. Search for an applicant using the Applicant Number.
- 2. Update status (e.g., "Interview Scheduled").
- 3. [Screenshot 15: Application Status Update]

| Error Message                | Solution                                                  |
|------------------------------|-----------------------------------------------------------|
| "Personnel number not found" | Ensure the correct personnel number is entered.           |
| "Payroll period not open"    | Contact HR admin to open payroll periods.                 |
| "Time evaluation error"      | Check attendance records and correct any inconsistencies. |

#### Section 6: Troubleshooting Common Errors

#### Section 7: Tips and Best Practices

- Use transaction codes (e.g., PA30, PB10) for quicker navigation.
- Save frequently used transactions in **Favorites** for easy access.
- Press F1 on any field for help or F4 for possible entries.
- Keep employee master data updated to avoid payroll and attendance issues.

# How to Add Screenshots

- 1. Perform each task in your SAP system.
- 2. Use "Print Screen" or a snipping tool to capture key screens.
- 3. Paste the image in this document below the relevant step.
- 4. Label the screenshot (e.g., "Screenshot 1: SAP Logon Pad").

By Irphan Salam